# Activación App Entrust

Una vez concluido el registro es necesario activar el factor de seguridad.

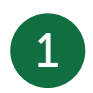

Al iniciar sesión en la página Web te mostrará el siguiente mensaje, haz clic en Activar.

Tienes pendiente activar tu Segundo Factor

Activa aquí tu segundo factor de seguridad

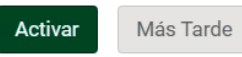

2

Si presionaste más tarde, ingresa a Servicios Bancarios y haz clic en Segundo Factor de Seguridad y selecciona Activación Token Digital.

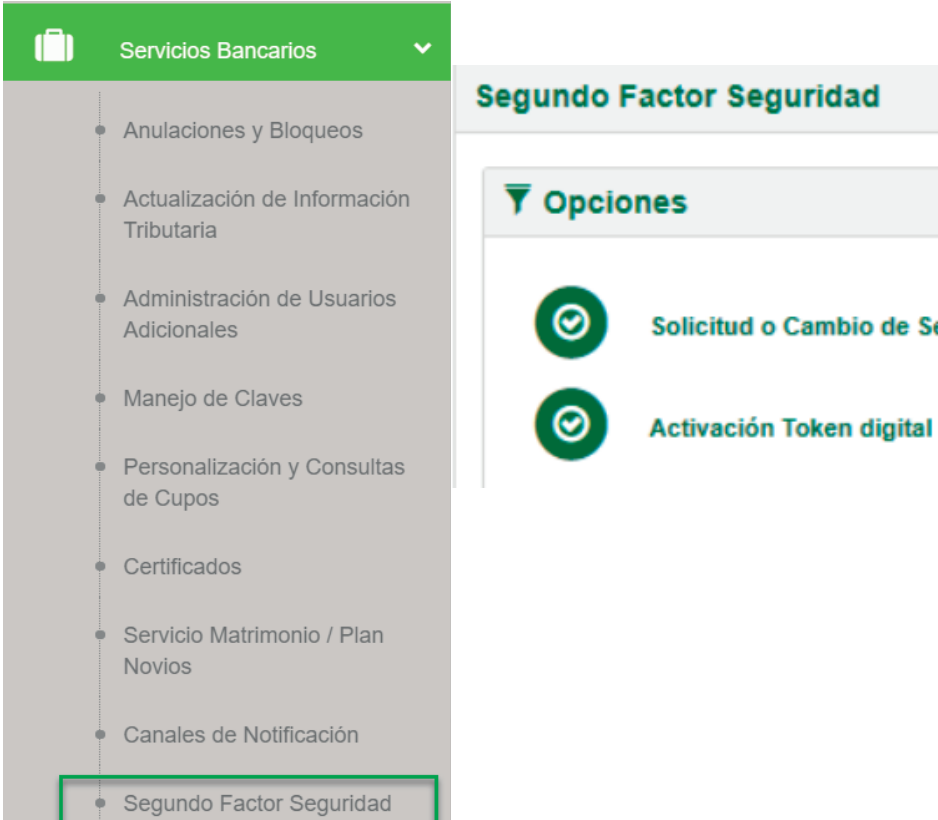

Solicitud o Cambio de Segundo Factor Seguridad

| Responde la pregunta de seguridad y presiona                                                                                                    | - 4 Se mostrará la siguiente pantalla:                                                                                                    |
|----------------------------------------------------------------------------------------------------|----------------------------------------------------------------------------------------------------|
|                                                                                                    | ¿Esta es tu imagen de s<br>comunicate al: 1700 123                                                                                                    |
|                                                                                                    | Para activar tu token digital sigue estos pasos:                                                                                                    |
| Segundo Factor Seguridad 🖻 Solicitud o Cambio de Segundo Factor Segurid                                                                                                    | ad 1. Descarga la apliación Entrust en tu Celular Google Play o App Sto                                                                                                    |
| Paso 1<br>Pregunta de seguridad     Paso 2<br>Activación Segundo Factor     Paso 3<br>Confirmación       Por favor responda la(s) preguntas de seguridad para continuar con el proceso. |                                                                                                    |
| Cual es tu serie de televisión preferida?                                                                                                    | Aceptar       3. Enviamos un código a tu celular. Ingrésalo a la aplicación Entrust         4. Presiona Activar en la app.       5. Crea una clave de seguridad de 4 dígitos para ingresar a la aplicación |
|                                                                                                    | 6. He leído y acepto los Términos y Condiciones.                                                                                                    |

IMPORTANTE Necesitas estar conectado a Internet desde tu dispositivo móvil para poder realizar la activación de tu Token digital

seguridad? Si no la reconoces por favor cierra la página y 123 ó al (02) 2 2996 200.

ore.

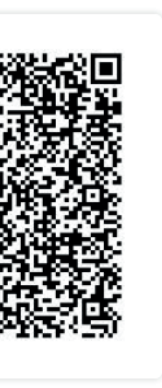

ación Entrust

Cancelar

Aceptar

Ingresa a la tienda de tu dispositivo Android iOS y descarga e instala la aplicación Entrust Identity Guard Mobile.

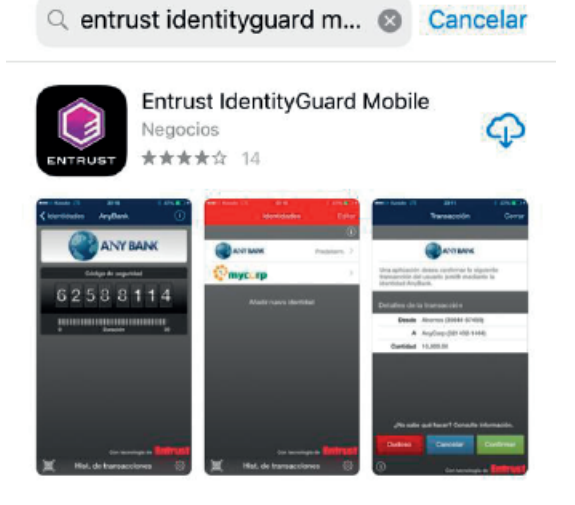

Escanea el código QR que visualizas en tu Banca en Línea.

Te solicitará una contraseña de 8 dígitos, enviada a tu número de celular registrado.

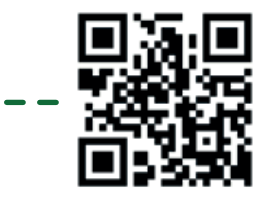

La contraseña para activacion de tu Token digital Produbanco es: 11934434

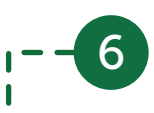

5

Abre la aplicación y selecciona la opción Escanear Código QR:

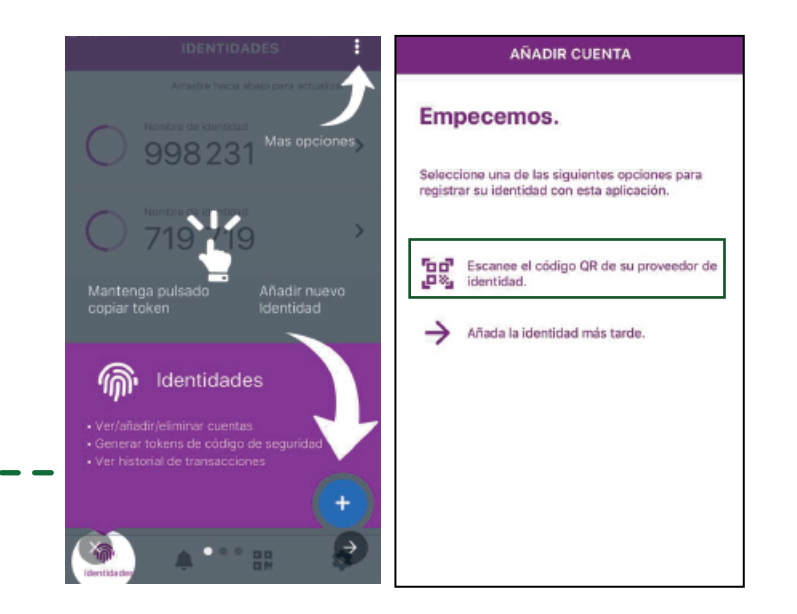

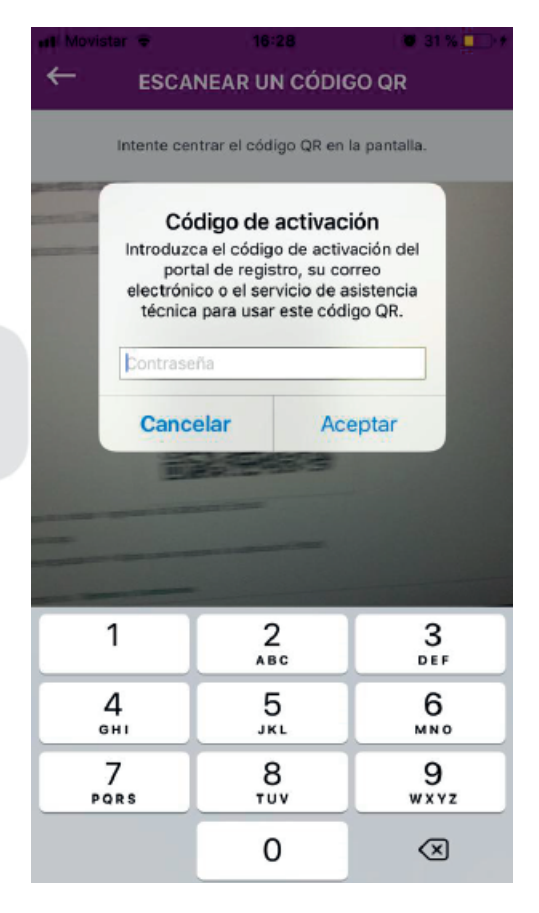

8

La aplicación llenará automáticamente la información. Podrás modificar únicamente el campo Nombre de identidad (ej. PRODUBANCO) y presiona Siguiente.

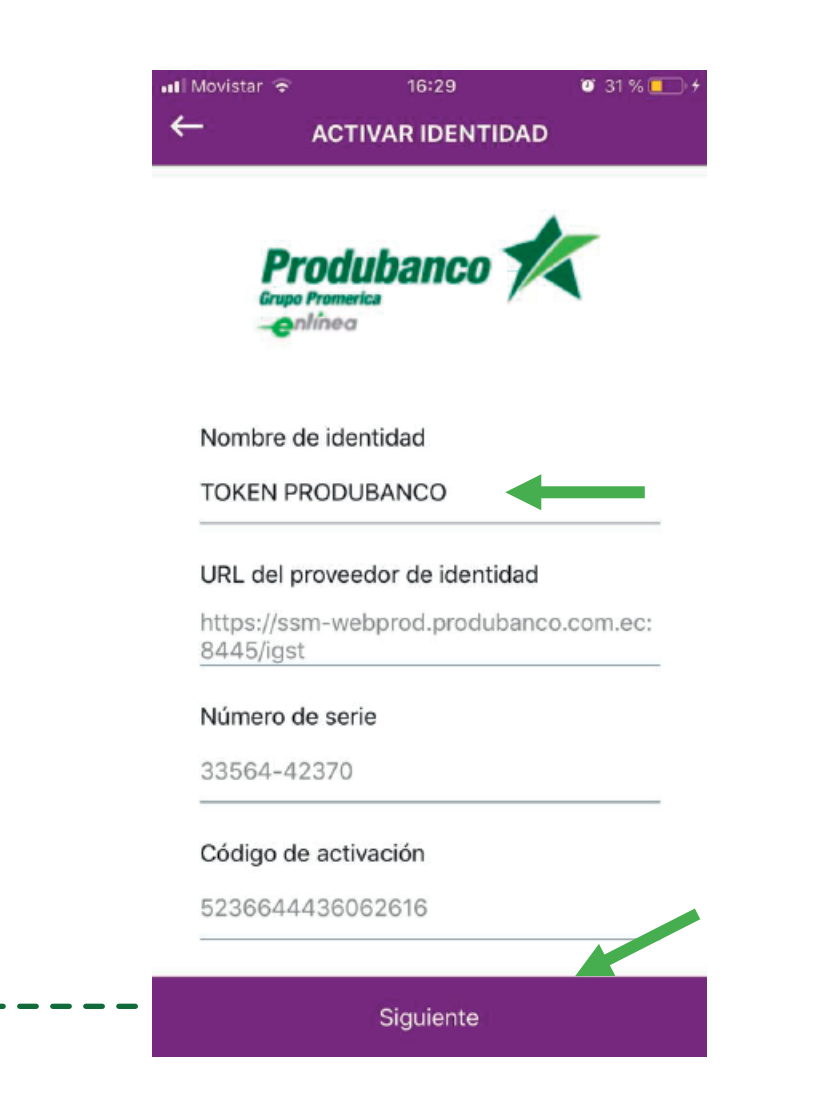

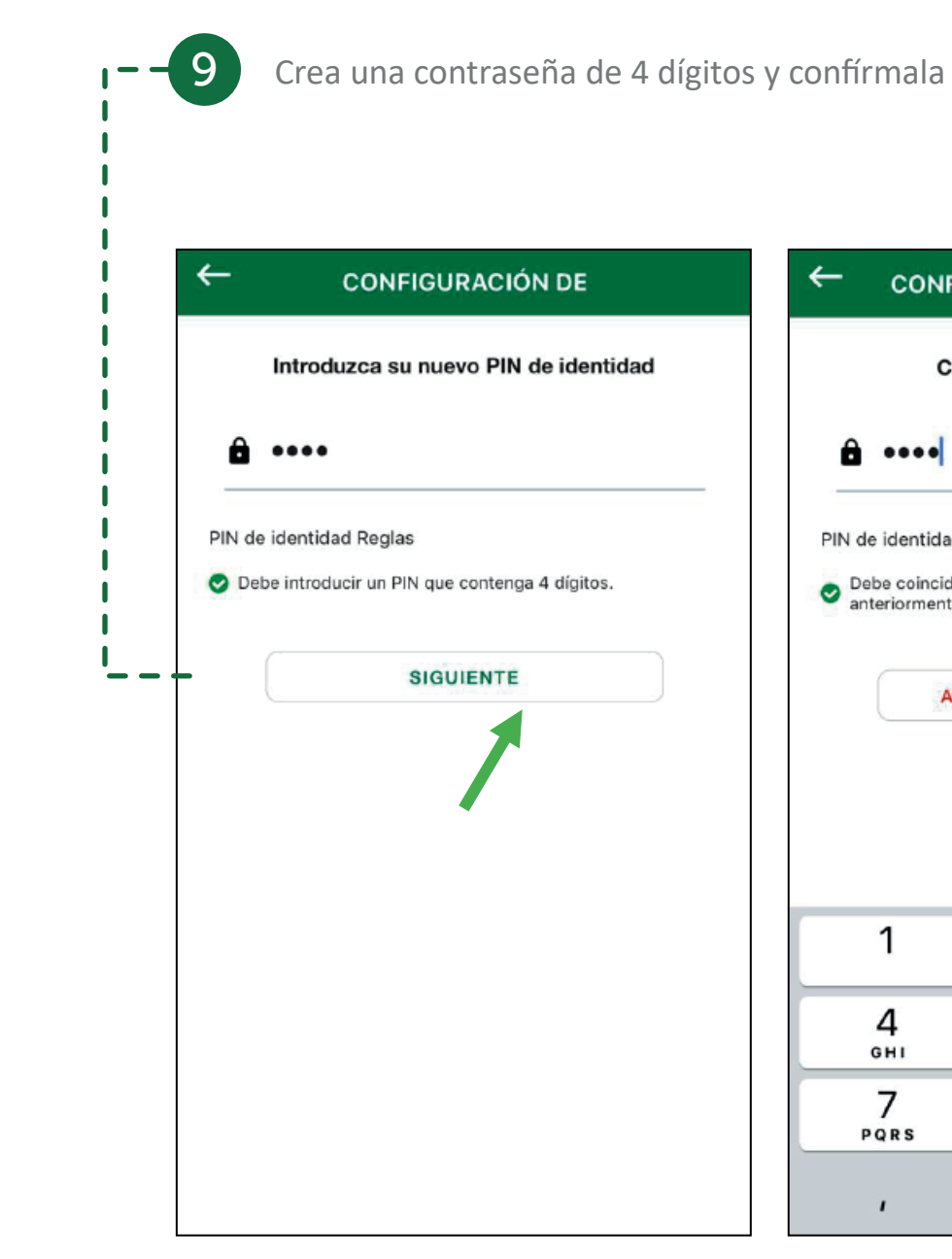

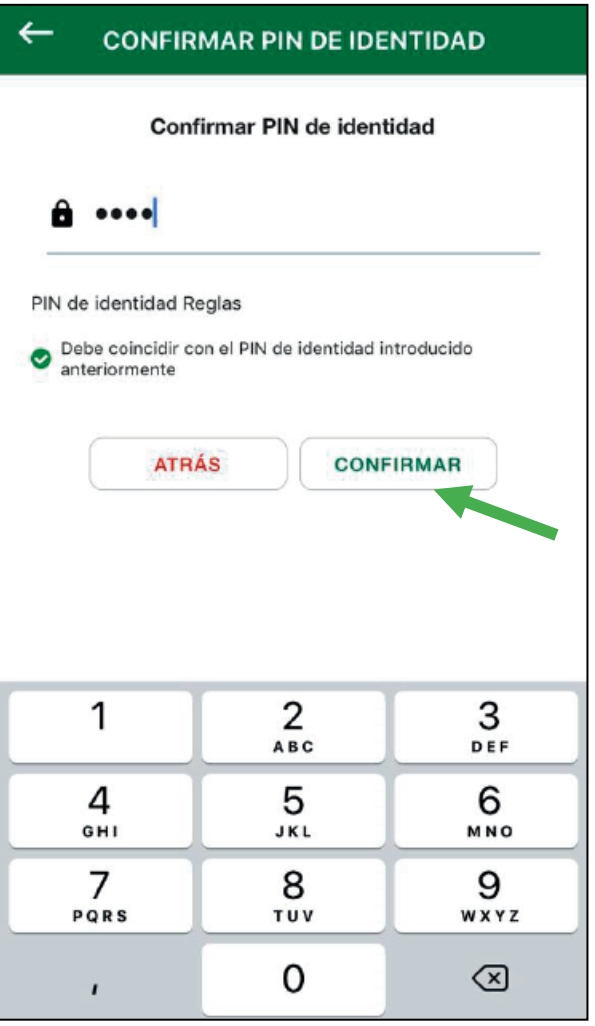

| A continuación p<br>Seguridad. | oodrás visualizar el Código de                                    | 1 | Para finalizar marca los <b>Término</b><br>presiona <b>Aceptar</b> .                   |
|--------------------------------|-------------------------------------------------------------------|---|----------------------------------------------------------------------------------------|
|                                | IDENTIDADES Arrastre hacia abajo para actualizar TOKEN PRODUBANCO |   | Esta es tu ima<br>comunicate al: 1<br>Para activar tu token digital sigue estos pasos: |
|                                | 370 749                                                           |   | 1. Descarga la apliación Entrust en tu Celular Google Play                             |
|                                |                                                                   |   |                                                                                        |
|                                |                                                                   | i | 3. Enviamos un código a tu celular. Ingrésalo a la aplicación                          |
|                                |                                                                   |   | 4. Presiona Activar en la app.                                                         |
|                                |                                                                   |   | 5. Crea una clave de seguridad de 4 dígitos para ingresar a                            |
|                                | •                                                                 |   | 6. He leído y acepto los Términos y Condiciones.                                       |
|                                | Identidades Acciones Escaneo de QR Configuración                  | L |                                                                                        |

Necesitas estar conectado a Internet desde tu dispositivo móvil para poder realizar la activación de tu Token digital

## ios y condiciones y

agen de seguridad? Si no la reconoces por favor cierra la página y 1700 123 123 ó al (02) 2 2996 200.

o App Store.

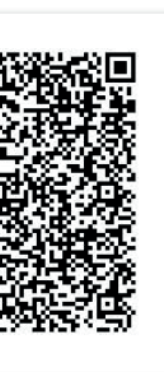

n Entrust

a la aplicación Entrust

Cancelar

Aceptar

IMPORTANTE

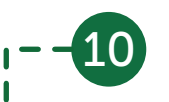

Cuando realices transacciones el sistema te solicitará el Token que lo podrás consultar en el App de Entrust.

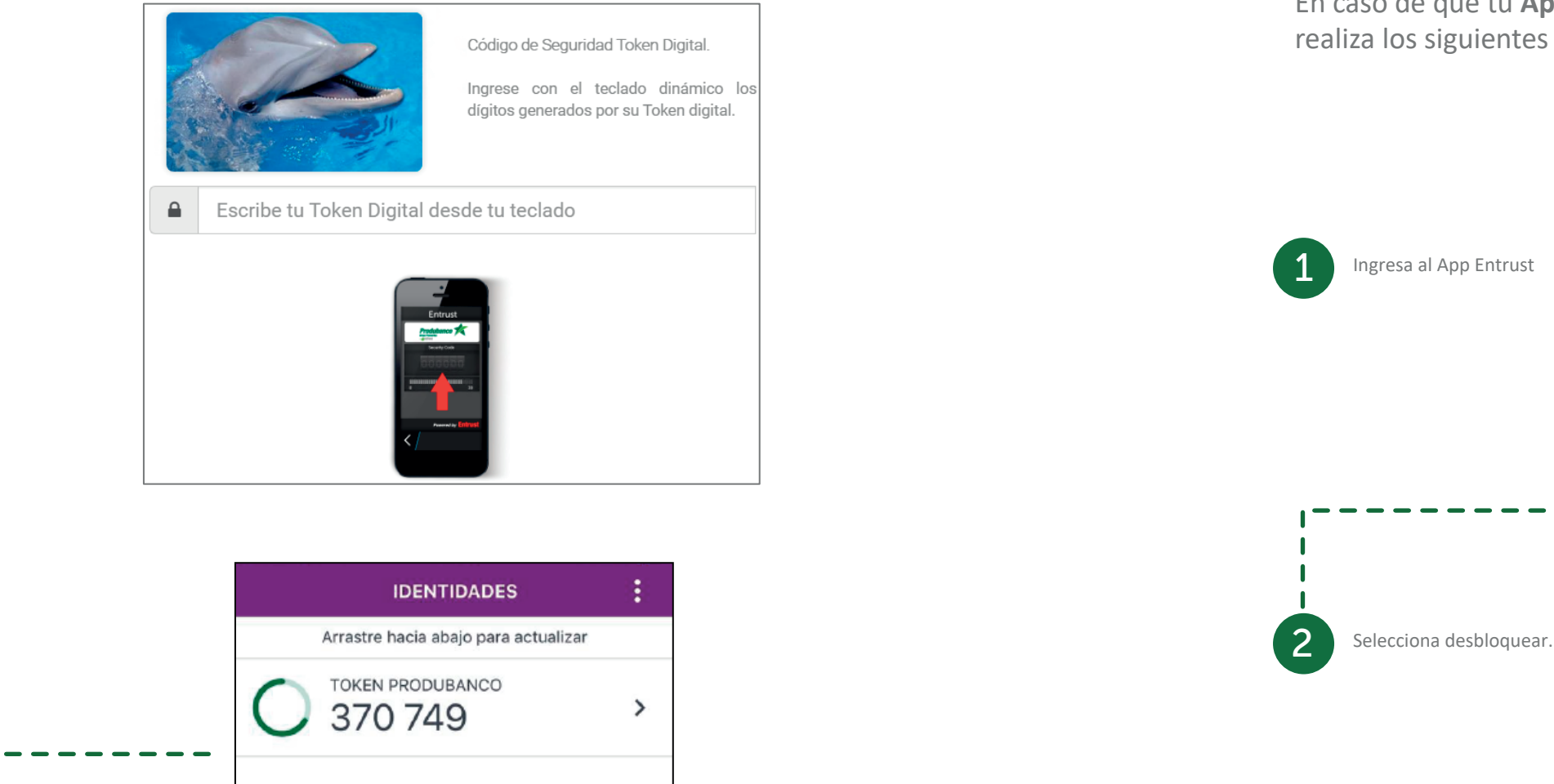

## Proceso para desbloquear App Entrust

En caso de que tu **App de Entrust** se encuentre bloqueada realiza los siguientes pasos para desbloquearla:

←

Proporcione el código de restablecimiento del PIN a su proveedor de identidad para obtener el código de desbloqueo.

TESTING ENROLADO BLOQU...

Ŀ.

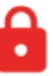

La identidad del token **Testing enrolado** con el número de serie **93171-12184** se ha bloqueado debido a demasiados intentos de PIN erróneos

### PIN DE DESBLOQUEO

Desbloquear identidad **Testing enrolado** con el número de serie **93171-12184** 

Código de restablecimiento del PIN 769764879

Desbloquear

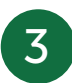

Inicia sesión en Produbanco en línea y en la opción Servicios Bancarios, Segundo Factor Seguridad, selecciona la opción **Desbloqueo App Entrust.** Digita el código para restablecer el PIN y presiona en aceptar, recibirás un código OTP a tu celular.

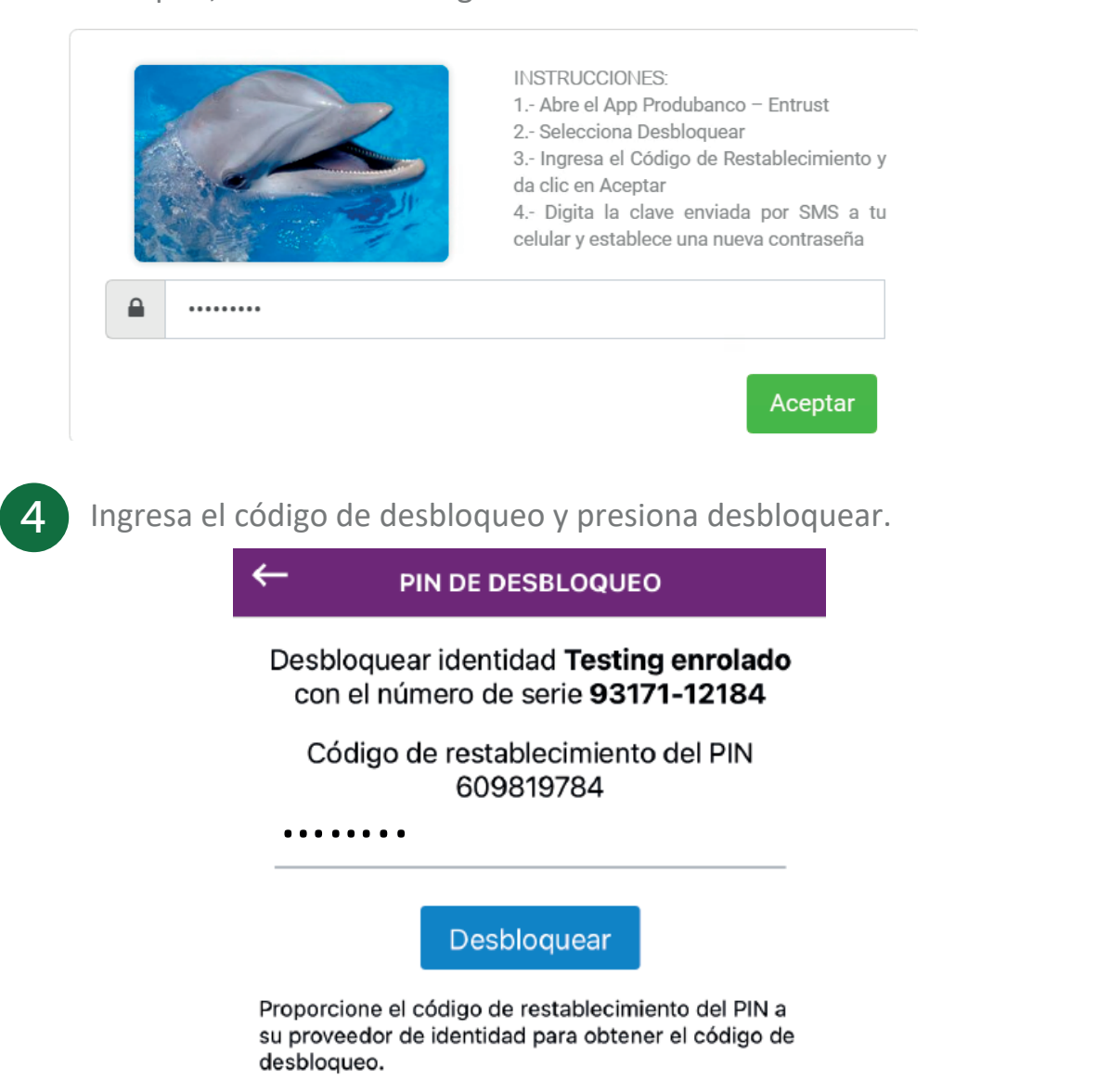

A continuación la App te solicita crear un nuevo PIN v confirmarlo. Nota: No debe ser igual al anterior, ni numeros iguales o consecutivos. Una vez restablecido el pin podrás ingresar al app y verificar sus códigos de seguridad. CONFIGURACIÓN DE Confirmar PIN de identidad Introduzca un PIN. PIN de identidad PIN de identidad PIN de identidad Reglas PIN de identidad Reglas Obbe introducir un PIN que contenga 4 dígitos. anteriormente SIGUIENTE ATRÁS CONFIRM ...

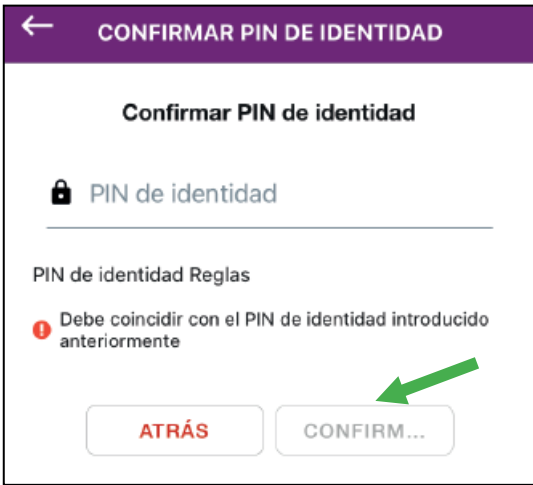